# Nutzung des URL-Verkürzers

In diesem Dokument werden die ersten Schritte im Umgang mit dem URL-Verkürzer beschrieben.

Bei Fragen können Sie sich an die folgende Stelle wenden:

Technischer Betreiber:nrwGOV MaintainershipPostfach:nrwgov-support@it.nrw.de

#### URL des Systems: https://url.nrw/, alternativ: https://www.url.nrw

| BARRIEREFREIHEIT 📾                                                                                                    | ANMELDEN ANMELDEN / REGISTRIEREN 🚨                         |
|----------------------------------------------------------------------------------------------------|------------------------------------------------------------|
| WIR IN NRW<br>DAS LANDESPORTAL                                                                                                    | Die Landesregierung<br>Nordrhein-Westfalen                 |
| STARTSEITE                                                                                                    | Q<br>SUCHE                                                 |
| URL-VERKÜRZER NRW                                                                                                    |                                                            |
| Anmelden Passwort zurücksetzen                                                                                                    |                                                            |
| Benutzername oder E-Mail-Adresse * * Pflichtfeld                                                                                                    |                                                            |
| Sie können Ihren Benutzernamen oder Ihre E-Mail-Adresse für die Anmeldung verwenden. Passwort * Geben Sie hier das zugehörige Passwort an. Anmelden |                                                            |
|                                                                                                    | DRUCKEN 🖨                                                  |
| STARTSEITE<br>→ URL-Verkürzer NRW                                                                                                    |                                                            |
| © 2021 URLNRW                                                                                                    | Datenschutz   Handbuch URL-Verkürzer   Impressum   Kontakt |

Abbildung 1 - Anmeldemaske des URL-Verkürzers

### Allgemeine Hinweise

Neues Passwort setzen URL: https://url.nrw/user/password

Auf dieser Seite können Sie eine E-Mail anfordern, um für Ihren bestehenden Benutzer ein neues Passwort zu setzen. Auch neu angelegte Benutzer können so selbst ihr initiales Passwort vergeben.

| Passwort zurücksetzen                                                                                                    |                       |               |  |  |  |  |
|----------------------------------------------------------------------------------------------------|-----------------------|---------------|--|--|--|--|
| Anmelden                                                                                                    | Passwort zurücksetzen |               |  |  |  |  |
| Benutzername od                                                                                                    | er E-Mail-Adresse *   | * Pflichtfeld |  |  |  |  |
|                                                                                                    |                       |               |  |  |  |  |
| Anweisungen zum Zurücksetzen Ihres Passworts werden an die E-Mail-<br>Adresse gesendet, die Sie in Ihrem Benutzerkonto hinterlegt haben. |                       |               |  |  |  |  |
| Absenden                                                                                                    |                       |               |  |  |  |  |
|                                                                                                    |                       |               |  |  |  |  |

Abbildung 2 - Funktion "Passwort zurücksetzen"

Innerhalb der Formulareingabe muss entweder Ihr alter Benutzername oder Ihr E-Mail-Adresse eingegeben und diese Eingabe über die Schaltfläche "Absenden" bestätigt werden.

Im Anschluss erhalten Sie eine E-Mail mit einem Link zur Vergabe eines neuen Passworts. Bitte folgen Sie den Instruktionen aus der E-Mail und setzen Sie ein neues Passwort.

Bitte beachten Sie die folgenden Anforderungen bzgl. der Komplexität des Passworts:

- Es sollte mindestens 12 Zeichen lang sein
- Großbuchstaben verwenden
- Verwenden Sie Zahlen
- Verwenden Sie Satzzeichen

Nachdem Sie ein neues Passwort vergeben haben, können Sie das System, wie im Folgenden beschrieben, verwenden.

### Neue Benutzer anlegen

Um neue Benutzer im System anlegen zu lassen, nutzen Sie bitte die folgende Textvorlage und schicken diese per E-Mail an <u>nrwgov-support@it.nrw.de</u>.

### Betreff: [URL-Verkürzer] Anfrage neue Benutzer

#### Inhalt:

Sehr geehrtes Support-Team des URL-Verkürzers, hiermit möchte ich um die Erstellung eines Benutzer-Accounts im URL-Verkürzer bitten. Im Folgenden finden Sie die benötigten Informationen zu meiner Person:

| Nachname, Vorname: | [Bitte Nachname und Vorname angeben]                            |
|--------------------|-----------------------------------------------------------------|
| E-Mail-Adresse:    | [Ihre persönliche E-Mail-Adresse oder ein Postfach hinterlegen] |
| Einsatzkontext:    | [Bitte eine kurze Beschreibung des Hintergrunds Ihrer Anfrage]  |

### [Persönliche Signatur]

Hinweis: Bitte ergänzen Sie die hier in *Rot* formatierten Bereiche innerhalb der Vorlage.

# Eigene Kurz-URLs

## URL: <u>https://url.nrw/url/list</u>

### Auf dieser Seite können Sie auf die von ihnen erstellten Kurz-URLs zugreifen.

| BARRIEREFREIHEIT 📟                                                                                                    |                                          |          |             |           |             | MEIN KO               | NTO ABMELDEN                      | 1               |
|----------------------------------------------------------------------------------------------------|------------------------------------------|----------|-------------|-----------|-------------|-----------------------|-----------------------------------|-----------------|
| WIR IN NRW<br>DAS LANDESPORTAL                                                                                                    |                                          |          |             |           |             |                       | Die Landesregie<br>Nordrhein-West | rung<br>talen   |
| STARTSEITE KURZ-URLS KURZ URL                                                                                                    | HINZUFÜGEN                               |          |             |           |             |                       |                                   | Q<br>SUCHE      |
| Startseite > Kurz-URLs<br>Übersicht der Kurz-URLs                                                                                                    |                                          |          |             |           |             |                       |                                   |                 |
| Hier können Sie durch Direkteingabe in das Su<br>In dieser Übersicht finden Sie weiterhin:<br>• einen QR-Code-Generator für Ihre Kurz-UR<br>• die Aktion "kopieren"<br>• die Aktion "löschen"<br>• die Aktion "bearbeiten" | ichfeld nach einer bestimmten Kurz-<br>L | oder Lan | g-URL such  | nen.      |             |                       |                                   |                 |
| Q URLs durchsuchen                                                                                                    | Erstellt am                              | ₩        | 25          | eite<br>V | Suchen      |                       |                                   |                 |
|                                                                                                    |                                          | )        | [           |           |             |                       |                                   |                 |
| Kurz-URL Ziel-URL                                                                                                    |                                          | Auto     | r           |           | Aufrufe     | Erstellt 🗸            | Geändert                          | Aktionen        |
| https://url.nrw/liniozty https://nrwgov-refere                                                                                                    | enz.nrw.de/                              | Dem      | o-Redakteur |           | 1           | 06.10.2021 -<br>09:47 | 06.10.2021 -<br>09:48             | ◩▮ਃㅎ            |
| IM ÜBERBLICK                                                                                                    |                                          |          |             |           |             |                       |                                   |                 |
| STARTSEITE<br>→ URL-Verkürzer NRW                                                                                                    | KURZ-URLS                                | KU       | RZ URL HII  | NZUF      | ÜGEN        |                       |                                   |                 |
| © 2021 URL.NRW                                                                                                    |                                          |          |             |           | Datenschutz | Handbuch URL-\        | Verkürzer   Impr                  | essum   Kontakt |

Abbildung 3 - Übersicht der eigenen Kurz-URLs

Hier können Sie durch Direkteingabe in das Suchfeld nach einer bestimmten Kurz- oder Lang-URL suchen.

In dieser Übersicht finden Sie weiterhin:

- die Aktion "bearbeiten"
- die Aktion "kopieren"
- einen QR-Code-Generator für Ihre Kurz-URL
- die Aktion "löschen" 🛅

## Kurz-URL Hinzufügen

### URL: https://url.nrw/url/add

Hier kann eine neue Kurz-URL angelegt werden.

| BARRIEREFREIHEIT 📟                                                                                                    |                                                                         |                                                                                                   | MEIN KONTO ABMELDEN                                                                                                    | 2                                    |  |  |
|----------------------------------------------------------------------------------------------------|-------------------------------------------------------------------------|---------------------------------------------------------------------------------------------------|----------------------------------------------------------------------------------------------------|--------------------------------------|--|--|
| WIR IN NRW<br>DAS LANDES                                                                                                    | SPORTAL                                                                 |                                                                                                   | Die Landesregie<br>Nordrhein-West                                                                                                    | erung<br>Ifalen                      |  |  |
| STARTSEITE                                                                                                    | KURZ-URLS                                                               | KURZ URL HINZUFÜGEN                                                                               |                                                                                                    | Q<br>SUCHE                           |  |  |
| Startseite > Übersicht K<br>Kurz-URL hinz                                                                                                    | urz-URLs > Kurz-URL I<br>ufügen                                         | hinzufügen                                                                                        |                                                                                                    |                                      |  |  |
| Hinweis Kurz-UR<br>können Sie den a<br>Nach dem Kürzer<br>oder gelöscht we                                                                                                    | L: Der url.nrw-Verk<br>ngezeigten Vorsch<br>n kann die Kurz-UF<br>rden. | ürzer schlägt Ihnen automatisch<br>Ilag einfach überschreiben.<br>RL bequem in die Zwischenablage | eine Endung für eine Kurz-URL vor. Sollten Sie eine andere, individuelle Endung wü<br>kopiert werden. In der Kurz-URL-Übersicht kann die Kurz-URL nachträglich noch g | *Pflichtfeld<br>inschen,<br>geändert |  |  |
| Geben Sie hier Ihre Wur                                                                                                    | isch-Kurz-URL ein.                                                      |                                                                                                   |                                                                                                    |                                      |  |  |
| Ziel-URL                                                                                                    |                                                                         |                                                                                                   |                                                                                                    |                                      |  |  |
| Geben Sie hier die Ziel URL ein, auf welche die Kurz-URL weiterleiten soll.         Ziel-URL: Bitte prüfen Sie, ob die eingetragene Ziel-URL exakt so aufrufbar ist wie sie von Ihnen eingegeben wurde. Beginnt die eingetragene Ziel-URL z.B. mit "http://" oder "https://", stimmt die Groß- und Kleinschreibung der Ziel-URL?         Speichern       Zurück zur Übersicht |                                                                         |                                                                                                   |                                                                                                    |                                      |  |  |
| IM ÜBER                                                                                                    | BLICK                                                                   |                                                                                                   |                                                                                                    | DRUCKEN 🖶                            |  |  |
| STARTSEI<br>→ URL-Verkür                                                                                                    | TE<br>zer NRW                                                           | KURZ-URLS                                                                                         | KURZ URL HINZUFÜGEN                                                                                                    |                                      |  |  |
| © 2021 URL.NRW                                                                                                    |                                                                         |                                                                                                   | Datenschutz   Handbuch URL-Verkürzer   Impi                                                                                                    | ressum   Kontakt                     |  |  |

Abbildung 4 - Oberfläche zum Anlegen einer neuen Kurz-URL

Hierzu stellt das System zwei Eingaben zur Verfügung.

• Kurz-URL

In diesem Feld können Sie die gewünschte Kurz-URL eingeben. Vom System wird Ihnen automatisch eine verfügbare Endung der Kurz-URL vorgeschlagen. Im oben dargestellten Beispiel wäre die Kurz-URL: <u>https://url.nrw/gmkgucuw</u>

**ACHTUNG:** Innerhalb des Feldes Kurz-URL darf keine Wunsch-Kurz-URL mehr angegeben werden, die folgende Pfade enthalten:

- o user
- o impressum
- o form/contact
- o suche
- o url/list
- o url/list/all
- o url/add
- o admin

Bitte achten Sie darauf, dass Ihre Kurz-URL keine Umlaute (ä, ö, ü) beinhaltet, da diese sonst ungültig ist.

### • Ziel-URL

Hier geben Sie die Adresse der Seite ein, auf welche die zuvor ausgewählte Adresse verweisen soll.

**ACHTUNG:** Bitte prüfen Sie, ob die eingetragene Ziel-URL exakt so aufrufbar ist wie Sie von Ihnen eingegeben wurde. Beginnt die eingetragene Ziel-URL z.B. mit "http://" oder "https://", stimmt die Groß- und Kleinschreibung der Ziel-URL?

Über die Schaltfläche "Speichern" kann Ihre Eingabe gespeichert werden. In der Übersicht Ihrer Kurz-URLs (<u>https://url.nrw/url/list</u>) ist der neue Eintrag nun zu finden.

# Hinweis für bestehende Nutzer aus dem Altsystem (vor dem 10.12.2021):

Bis Dezember 2021 gab es einen "alten" URL-Verkürzer, welcher durch einen neuen, modernen und barrierefreien URL-Verkürzer abgelöst wurde.

Bei der Migration des Altsystems zum neuen URL-Verkürzer wurden die Benutzerinformationen aus dem Altsystem überführt. Aufgrund von Sicherheitsmaßnahmen und Datenschutzvorgaben war es dabei aber leider nicht möglich, die Passwörter aus dem Altsystem zu übernehmen. Daher müssen alle Personen, die bereits einen Nutzer aus dem Altsystem besitzen über die Funktion "Passwort zurücksetzen" ein neues Passwort vergeben (siehe Abschnitt <u>Neues Passwort setzen</u>).